## TRAVEL EXPENSE SYSTEM – TRAVELER USER GUIDE

- 1. On the last day of your meeting or trip, your staff liaison will authorize you to file an expense report. Once authorized, you will receive an email advising you to file your expense report and giving you the link to the system and login instructions.
- 2. The new system has been redesigned to offer the following conveniences:
  - a. One username and password for all trips.
  - b. View the status of all expense reports, as well as payment information, in one place.
  - c. Simplify the system and improve usability.
- 3. Once you have received your email, follow the instructions to access the system and log in. On the home screen, you will see a list of all expense reports you are authorized for, as well as those already filed. Click on the column headers to sort the list as you prefer or use the Search box to locate a particular trip.
- 4. To begin a new expense report, click on the Create link.

|                         | NCAA            | NCAA<br>Travel Expen      | se                  |                                      | Welcome, Juanit<br>Change Password | a Sheely<br>  Contact Us   Logout |                          |
|-------------------------|-----------------|---------------------------|---------------------|--------------------------------------|------------------------------------|-----------------------------------|--------------------------|
|                         | Trips           | Profile                   |                     |                                      |                                    |                                   |                          |
|                         | Trips           |                           |                     |                                      |                                    |                                   | Show / hide columns      |
|                         | Show 10 🗸 entr  | ries                      |                     |                                      |                                    | Sea                               | rch:                     |
|                         | Travel<br>group | Meeting dates             | Meeting<br>location | Meeting name                         | ♦ Travel<br>type                   | Primary Expense<br>Report         | Secondary Expense        |
|                         | Committee       | 02/04/2015-<br>02/06/2015 | San Diego, CA       | Site Visit                           | Per Diem                           | Create                            |                          |
|                         | Officials       | 01/12/2015-<br>01/15/2015 | Washington, DC      | DII Men's Basketball Second<br>Round | Per Diem                           | Create                            |                          |
|                         | Program         | 01/15/2015-<br>01/18/2015 | Washington, DC      | Leadership development               | Actuals                            | Approved:Payment Pending          |                          |
| i <del>ten</del> linear | Approved        |                           |                     | Cor                                  | nmilte: 91/13/2<br>01/17/2         | 915- Washington, I<br>015         | Dis INICAA (Seaven/ien   |
| Per Diem                | Approved        |                           |                     | Tra                                  | nsient 01/14/2<br>01/15/2          | 015- Washington, E<br>015         | OC Officials Observation |

- 5. First enter your travel dates. You can type the dates in or use the calendar icons to select them.
- 6. If you are eligible for per diem, your reimbursable amount will automatically populate based on your travel dates and the dates authorized by your staff liaison.

|                |         | Batch Payments   |                 | Travel Groups | Travel Types | Expense Types | App Errors |  |
|----------------|---------|------------------|-----------------|---------------|--------------|---------------|------------|--|
|                | nnravin | - Evenene        | Banart          |               |              |               |            |  |
| provals > A    | pprovin | g Expense        | Report          |               |              |               |            |  |
|                |         |                  |                 |               |              |               |            |  |
| voence Report  |         |                  |                 |               |              |               |            |  |
| whense itehout |         | Event dates:     | 02/11/2015 02/1 | 1/2015        |              |               |            |  |
|                |         | Purpose of trip: | Site visit      | 1/2010        |              |               |            |  |
|                |         | Location:        | San Diego, CA   |               |              |               |            |  |
|                |         | Travel dates:    | 02/10/2015      | - 02/11/20    | 15           |               |            |  |
|                |         |                  |                 |               |              |               |            |  |
| vnancas        |         |                  |                 |               |              |               |            |  |
| xpense         | Unit Am | ount Rec         | Notes           |               |              |               |            |  |
|                |         |                  |                 |               |              |               |            |  |

7. If you have other expenses to claim, click the Select to Add Expense drop-down menu, and choose the expense type from the drop down menu. Note, if per diem is paid, the NCAA does not reimburse items such as meals, parking, lodging, ground transportation, tolls, etc., except in extraordinary circumstances. Per diem travelers will most often claim mileage and baggage fees.

For each expense, enter the amount being claimed. If you are claiming an expense not ordinarily reimbursed, use the notes section to provide your reason for the request.

| Tri | ps > Editing Ex                    | kpense Re   | port                            |        |  |
|-----|------------------------------------|-------------|---------------------------------|--------|--|
|     | Expense Report                     |             |                                 |        |  |
|     |                                    | Committee/  | program:                        |        |  |
|     |                                    | Meeti       | ng dates: 02/04/2015 - 02/06/20 | 15     |  |
|     |                                    | Meetir      | ig name: Site Visit             |        |  |
|     |                                    |             | Location: San Diego, CA         |        |  |
|     |                                    |             | n2/02/02/201E                   |        |  |
|     | Expenses                           | Unit Amount | Pagaint Notes                   |        |  |
|     | Per Diem 4 day(s) * 75             | 300         | Receipt Notes                   |        |  |
|     | ~                                  |             |                                 | Remove |  |
|     | Meals<br>Lodging<br>Mileage @ 0.53 |             |                                 |        |  |
|     | Airfare                            |             |                                 |        |  |
|     | Other                              |             |                                 |        |  |
|     | Baggage<br>Select Pay To V         | ]           |                                 |        |  |
|     |                                    |             |                                 |        |  |

8. Some expenses will require you to submit receipts. When required, the Receipt field will be populated. To submit, simply click the Browse button and attach the appropriate file from your computer. The system can only accept pdf files.

| <u>ps</u> > Editing    | g Expens | e Report          |                      |                 |                                   |        |
|------------------------|----------|-------------------|----------------------|-----------------|-----------------------------------|--------|
|                        |          |                   |                      |                 |                                   |        |
| Expense Report —       |          |                   |                      |                 |                                   |        |
|                        | C        | ommittee/program: |                      |                 |                                   |        |
|                        |          | Meeting dates:    | 02/04/2015 - 02/06/2 | 015             |                                   |        |
|                        |          | Meeting name:     | Site Visit           |                 |                                   |        |
|                        |          | Location:         | San Diego, CA        |                 |                                   |        |
|                        |          | Travel dates:     | 02/03/2015           | 02/06/2015      |                                   |        |
|                        |          |                   |                      |                 |                                   |        |
| Expenses               | Unit     | Amount            | Possint              |                 | Notos                             |        |
| Per Diem 4 day(s) * 75 | onit     | 300               | Kecelht              |                 | HOLES                             | _      |
| Mileage @ 0.53         | ✓ 400    | 212               | 1                    |                 |                                   | Remove |
|                        |          |                   |                      | K               |                                   |        |
| Lodaina 🗸              |          | 102.35            | Browse               | n file selected | stuck in connecting city overnigh | Demons |

9. Once all expenses are entered, choose who payment should be made to. You can choose yourself, or your institution, conference or business.

To choose yourself, select Self from the drop-down menu. If the system does not have a record of paying you previously, you will need to add your address by clicking the Add Address button.

|   | Pay To                                                                                                    |  |
|---|----------------------------------------------------------------------------------------------------|--|
|   | Mailing Address No tax address is configured                                                                    |  |
| ľ | Add Address Please add your mailing address. This is the address we will send all 1099 forms to, if applicable. |  |

10. On the address screen, enter your Social Security Number and current mailing address in the fields provided. When complete, click Create Address change to be taken back to the expense entry screen.

| Social Se     | curity Number |  |  |
|---------------|---------------|--|--|
| Address Chang | 9             |  |  |
| Address       | 1             |  |  |
| Address       | 2             |  |  |
| Ci            | ty            |  |  |
| Sta           | te            |  |  |
| Postal coo    | le            |  |  |
| Country coo   | le            |  |  |

If the system indicates you have been paid by the NCAA previously, the address we currently have on file for you will be shown. Please be sure that address is correct or enter any changes by clicking Modify Address.

| Per Diem 4 day(s) * 75            | 300                                                             |                                                                         |                                   |        |
|-----------------------------------|-----------------------------------------------------------------|-------------------------------------------------------------------------|-----------------------------------|--------|
| Mileage @ 0.53 ~ 400              | 212                                                             |                                                                         |                                   | Remove |
| Lodging v                         | 102.35 Browse                                                   | e No file selected.                                                     | stuck in connecting city overnigh | Remove |
| Add Expense Report Line           |                                                                 |                                                                         |                                   |        |
|                                   |                                                                 |                                                                         |                                   |        |
| Pay To                            |                                                                 |                                                                         |                                   |        |
| Self VI                           |                                                                 |                                                                         |                                   |        |
|                                   |                                                                 |                                                                         |                                   |        |
| Mailing Address                   |                                                                 |                                                                         |                                   |        |
| - Mailing Address                 | Current                                                         | Address Unapproved Upda                                                 | ite                               |        |
| Mailing Address                   | Current<br>Address 1                                            | Address Unapproved Upda                                                 | ite                               |        |
| Mailing Address                   | Current<br>Address 1<br>City                                    | Address Unapproved Upda<br>123 Main St<br>Anytown                       | ite                               |        |
| Mailing Address                   | Current<br>Address 1<br>City<br>State                           | Address Unapproved Upda<br>123 Main St<br>Anytown<br>IN                 | ite                               |        |
| Mailing Address                   | Current<br>Address 1<br>City<br>State<br>Postal code            | Address Unapproved Upda<br>123 Main St<br>Anytown<br>IN<br>46204        | ite                               |        |
| Mailing Address                   | Current<br>Address 1<br>City<br>State<br>Postal code<br>Country | Address Unapproved Upda<br>123 Main St<br>Anytown<br>IN<br>46204<br>USA | ite                               |        |
| Mailing Address<br>Modify Address | Current<br>Address 1<br>City<br>State<br>Postal code<br>Country | Address Unapproved Upda<br>123 Main St<br>Anytown<br>IN<br>46204<br>USA | <u>ste</u>                        |        |

11. Finally, if the payment is being made to you, we will need your bank information in order to pay you by electronic funds transfer, or direct deposit. As with your address, if the system does not have your information on file, you will need to click Add Bank and complete the required fields. Once complete, click Update Bank Info.

| <br>174-A-                                                           |                                   |  |
|----------------------------------------------------------------------|-----------------------------------|--|
| State                                                                | IN                                |  |
| Postal code                                                          | 46204                             |  |
| Country                                                              | USA                               |  |
| Modify Address                                                       |                                   |  |
| Please verify your mailing address. This is the address we will send | all 1099 forms to, if applicable. |  |
|                                                                      |                                   |  |
| Payment Information                                                  |                                   |  |
|                                                                      | Bank is not configured            |  |
| Add Bank                                                             |                                   |  |
| Please enter your bank information to receive funds via direct depos | sit.                              |  |
| · · · · · · · · · · · · · · · · · · ·                                |                                   |  |
|                                                                      |                                   |  |
|                                                                      |                                   |  |
| Bank Info                                                            |                                   |  |
|                                                                      |                                   |  |
|                                                                      |                                   |  |
|                                                                      |                                   |  |

| Bank name        |                       |  |
|------------------|-----------------------|--|
| Account type     | Select Account Type 🗸 |  |
| Routing number   |                       |  |
| Account number   |                       |  |
| Update Bank Info |                       |  |

If the system indicates you have been paid by the NCAA previously, the bank information we currently have on file for you will be shown. Please be sure that information is correct or enter any changes by clicking Modify Bank.

| Curre          | ent Bank Unapproved Update |  |
|----------------|----------------------------|--|
| Bank name      | PNC                        |  |
| Account type   | Savings                    |  |
| Routing number | 071923456                  |  |
| Account number | 123852                     |  |

- 12. Once all expense, address and bank information is complete, click Submit to file your expense report. You will receive an email confirmation that the report was submitted. You can also follow the status on your home page.
- 13. If the expense report should be paid to your institution, business or conference, choose Organization from the drop-down menu. Then begin typing the name in the Select Organization field, and choose the correct one from the list. Payments made to an organization do not need to provide address or bank information.

14. Did you forget an expense? If you find you've forgotten to claim an expense after you have clicked submit, you can still request reimbursement. Simply log back into the system. Any report eligible to have a forgotten expense claimed, will have a Create link available in the Secondary Expense Report column. This option will only be available after the primary expense report has been approved and submitted for payment.

If the Secondary Expense Report option is not available, contact the travel department and an adjustment to the report can be made.

| mps                                                                                       | Profile                                                       |                                                                                       |                                                   |                                           |                      |          |                   |            |
|-------------------------------------------------------------------------------------------|---------------------------------------------------------------|---------------------------------------------------------------------------------------|---------------------------------------------------|-------------------------------------------|----------------------|----------|-------------------|------------|
|                                                                                           |                                                               |                                                                                       |                                                   |                                           |                      |          |                   |            |
| Expense report was                                                                        | successfully submitted.                                       |                                                                                       |                                                   |                                           |                      |          |                   |            |
| Trips                                                                                     |                                                               |                                                                                       |                                                   |                                           |                      |          |                   |            |
|                                                                                           |                                                               |                                                                                       |                                                   |                                           |                      |          | Show              | hide colum |
|                                                                                           |                                                               |                                                                                       |                                                   |                                           |                      |          |                   | inde eelan |
| Show 10 v entrie                                                                          | 5                                                             |                                                                                       |                                                   |                                           |                      |          | Search: san diego |            |
|                                                                                           |                                                               |                                                                                       |                                                   |                                           |                      |          | <b>j</b> -        |            |
| Travel group 🔺                                                                            | Meeting dates                                                 | Meeting location                                                                      | Meeting name                                      | Travel type                               | Primary Expense F    | Report 🍦 | Secondary Expens  | e Report   |
| Committee                                                                                 | 02/04/2015-02/06/2015                                         | San Diego, CA                                                                         | Site Visit                                        | Per Diem                                  | Submitted - Being Re | viewed   |                   |            |
|                                                                                           |                                                               |                                                                                       |                                                   |                                           |                      |          |                   |            |
| Chowing 1 to 1 of 1 on                                                                    | ring                                                          |                                                                                       |                                                   |                                           |                      |          |                   |            |
| Showing 1 to 1 of 1 en                                                                    | ries                                                          |                                                                                       |                                                   |                                           |                      |          |                   | F          |
| Showing 1 to 1 of 1 en                                                                    | ries                                                          |                                                                                       |                                                   |                                           |                      |          |                   | F          |
| Showing 1 to 1 of 1 en                                                                    | ries                                                          |                                                                                       |                                                   |                                           |                      |          |                   | F          |
| Showing 1 to 1 of 1 en                                                                    | ries                                                          |                                                                                       |                                                   |                                           |                      |          |                   | F          |
| Showing 1 to 1 of 1 en                                                                    | ries                                                          |                                                                                       |                                                   |                                           |                      |          |                   | F<br>N     |
| Showing 1 to 1 of 1 en                                                                    | ries                                                          |                                                                                       |                                                   |                                           |                      |          |                   | 1          |
| Showing 1 to 1 of 1 en<br>- Status Legend<br>In Progress:                                 | ries<br>Traveler is w                                         | vorking on expense report.                                                            |                                                   |                                           |                      |          |                   | F          |
| Showing 1 to 1 of 1 en<br>Status Legend<br>In Progress:<br>Submitted - Being              | ries<br>Traveler is w<br><b>Reviewed:</b> Expense rep         | vorking on expense report.                                                            | id will be reviewed by t                          | he travel staff.                          |                      |          |                   | F          |
| Showing 1 to 1 of 1 en<br>Status Legend<br>In Progress:<br>Submitted - Being<br>Approved: | ries<br>Traveler is w<br>Reviewed: Expense rep<br>Expense rep | vorking on expense report.<br>vort has been submitted ar<br>vort has been approved an | id will be reviewed by<br>d will be submitted for | he travel staff.<br>payment within 24 hor | ırs.                 |          |                   | F<br>D     |

If you have trouble using the system, please contact the travel department at <u>travel@ncaa.org</u> or 317-917-6757.